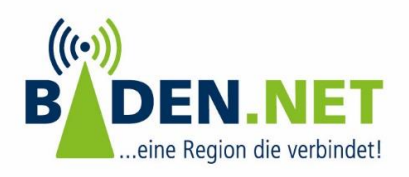

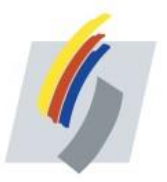

- 1 -

Folgende Anleitung zeigt beispielhaft anhand einer Fritzbox 7590 die Einrichtung von Internet und Telefonie für einen Anschluss der Baden.Net

## Konfigurationshinweise Internetanschluss:

| A 01 - 1 1        | Internetzugang LISP AVM-Dienste DNS-Server                                                                                                    |  |  |
|-------------------|----------------------------------------------------------------------------------------------------|--|--|
| Ubersicht         | Auf dieser Seite können Sie die Daten Ihres Internetzugangs einrichten und den Zugang bei Bedarf annassen.                                                                                                   |  |  |
| () Internet       |                                                                                                    |  |  |
| Online-Monitor    | Internetanbieter                                                                                                    |  |  |
| Zugangsdaten      | Wählen Sie Ihren Internetanbieter aus.                                                                                                    |  |  |
| DSL-Informationen | Internetanbieter Veitere Internetanbieter V                                                                                                    |  |  |
| 📞 Telefonie       | Anderer Internetanbieter 🗸                                                                                                    |  |  |
| 🗗 Heimnetz        | Name                                                                                                    |  |  |
| 🛜 WLAN            |                                                                                                    |  |  |
| L DECT            | Anschluss                                                                                                    |  |  |
| 🚱 Diagnose        | Anschluse an einen DSL-Anschluse                                                                                                    |  |  |
| () System         | Wählen Sie diesen Zugang, wenn die FRITZ!Box mit dem DSL-Kabel mit Ihrem DSL-Anschluss verbunden ist. Das in der FRITZ!Box integrierte DSL-I                                                                 |  |  |
| S Assistenten     | <ul> <li>Anschluss an ein Kabelmodem (Kabelanschluss)</li> <li>Wählen Sie diesen Zugang, wenn die FRITZ!Box über "WAN" an ein Kabelmodem, das die Internetverbindung herstellt angeschlossen ist.</li> </ul> |  |  |
|                   | Anschluss an externes Modem oder Router     Wählen Sie diesen Zugang, wenn die FRITZ!Box über "WAN" an ein bereits vorhandenes externes Modem oder einen Router angeschlossen ist.                           |  |  |
|                   | Betriebsart                                                                                                    |  |  |
|                   | Geben Sie an, ob die FRITZ!Box die Internetverbindung selbst aufbaut oder eine vorhandene Internetverbindung mitbenutzt.                                                                                     |  |  |
|                   | Internetverbindung selbst aufbauen                                                                                                    |  |  |
|                   | Die FRITZ!Box stellt einen eigenen IP-Adressbereich zur Verfügung. Die Firewall bleibt dabei aktiviert.                                                                                                    |  |  |
|                   | O Vorhandene Internetverbindung mitbenutzen (WLAN Mesh / IP-Client-Modus)                                                                                                    |  |  |
|                   | Die FRITZ!Box wird Teil des vorhandenen Heimnetzes und übernimmt diesen IP-Adressbereich. Die Firewall der FRITZ!Box wird dabei deaktiviert.<br>die vorliegende FRITZ!Box Teil des WLAN Mesh werden.         |  |  |
|                   | Abbildung 1: Typ des Internetzugangs                                                                                                    |  |  |

Die Zugangsdaten bestehen aus Benutzername und Kennwort und sind dem Anschaltschreiben zu entnehmen.

Hinweis: Das Kennwort besteht nur aus Kleinbuchstaben, Zahlen und Sonderzeichen!

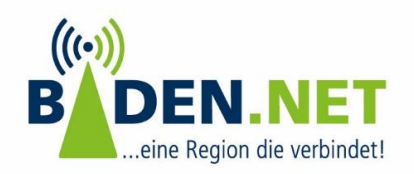

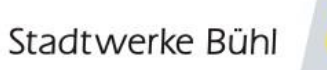

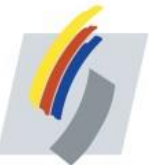

- 2 -

|                           | Internetzugang LISP AVM-Dienste DNS-Server                                                                                                    |
|---------------------------|----------------------------------------------------------------------------------------------------|
| <u> Übersicht</u>         | Zugangsdaten                                                                                                    |
| Internet ^                | Werden Zugangsdaten benötigt?                                                                                                    |
| Online-Monitor            | Ia 🖲                                                                                                    |
| Zugangsdaten              | Geben Sie die Zugangsdaten ein, die Sie von Ihrem Internetanbieter bekommen haben.                                                                       |
| DSL-Informationen         | Benutzername                                                                                                    |
| 📞 Telefonie               | Kennwort                                                                                                    |
| Heimnetz                  | O Nein                                                                                                    |
| 🛜 WLAN                    | Varhindungsainstallungan                                                                                                    |
| L DECT                    | Tei bindungseinstellungen sind bereits auf die am häufigsten verwendeten Werte eingestellt. Bei Bedarf können Sie diese Werte verändern.                 |
| 🚱 Diagnose                | Übertragungsgeschwindigkeit                                                                                                    |
| System                    | Geben Sie die Geschwindigkeit Ihrer Internetverbindung an. Diese Werte werden zur Sicherung der Priorisierung der Netzwerkgeräte benötigt.               |
| Massistenten              | Downstream 1000000 kbit/s                                                                                                    |
|                           | Upstream 1000000 kbit/s                                                                                                    |
|                           | Verbindungseinstellungen ändern 🗚                                                                                                    |
|                           | Internetverbindung                                                                                                    |
|                           | Oauerhaft halten (empfohlen für Flatrate-Tarife)                                                                                                    |
|                           | 🔿 Bei Inaktivität trennen (empfohlen für Zeit- oder Volumentarife)                                                                                       |
|                           | Automatisch trennen nach 300 Sekunden                                                                                                    |
|                           | VLAN-Einstellungen                                                                                                    |
|                           | Bitte beachten Sie, dass nur in seltenen Fällen die Verwendung einer VLAN-ID erforderlich ist. Die benötigte ID erhalten Sie von Ihrem Internetanbieter. |
|                           | ☑ VLAN für den Internetzugang verwenden                                                                                                    |
|                           | VLAN-ID 7                                                                                                    |
| Ansicht: Enwaitart Inhalt |                                                                                                    |

Abbildung 2: Zugangsdaten und VLAN 7

<u>Achtung</u>: In den Verbindungseinstellungen muss das **VLAN 7** hinterlegt werden.

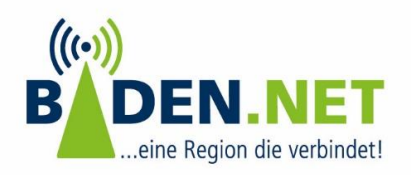

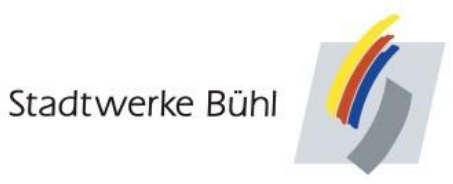

- 3 -

## Konfigurationshinweise für die Einrichtung der VoIP-Konten

| EptrZ:                                          | FRITZ!Box            | 7590                           |                              |                           | FRITZINAS  | MyFRITZ!              |
|-------------------------------------------------|----------------------|--------------------------------|------------------------------|---------------------------|------------|-----------------------|
|                                                 | Telefonie > Eigen    | e Rufnummern                   |                              |                           |            | ?                     |
| A AL                                            | Rufnummern           | Anschlusseinstellungen         | Sprachübertragung            |                           |            |                       |
| <ul> <li>Ubersicht</li> <li>Internet</li> </ul> | Auf dieser Seite kön | nen Sie Ihre eigenen Rufnummer | n einrichten und bearbeiten. |                           |            |                       |
| 📞 Telefonie 🦯                                   | Status Rufnumme      | er                             | Anschluss                    | Anbieter                  | Vorauswahl |                       |
| Anrufe                                          |                      |                                | Es sind keine                | e Rufnummern eingerichtet |            |                       |
| Anrufbeantworter                                |                      |                                |                              |                           |            |                       |
| Telefonbuch                                     |                      |                                |                              |                           |            |                       |
| Weckruf                                         |                      |                                |                              |                           |            |                       |
| Fax                                             |                      |                                |                              |                           |            |                       |
| Rufbehandlung                                   |                      |                                |                              |                           | Liste d    | rucken Neue Rufnummer |
| Telefoniegeräte                                 |                      |                                |                              |                           |            |                       |
| Eigene Rufnummern                               |                      |                                |                              |                           |            |                       |

## Abbildung 3: Neue Rufnummer anlegen.

| FRITZ!Box 7590                                                                                   | FRITZINAS | MyFRITZ! | :         |
|--------------------------------------------------------------------------------------------------|-----------|----------|-----------|
| Eigene Rufnummer einrichten                                                                      |           |          |           |
| An welchem Anschlusstyp ist Ihre FRITZ!Box angeschlossen?                                        |           |          |           |
| IP-basierter Anschluss                                                                           |           |          |           |
| Die FRITZ!Box ist nicht zusätzlich mit einem Festnetzanschluss verbunden.                        |           |          |           |
| O Festnetzanschluss und Internetanschluss                                                        |           |          |           |
| Die FRITZ!Box ist sowohl mit einem Festnetzanschluss als auch einem Internetanschluss verbunden. |           |          |           |
|                                                                                                  |           |          |           |
|                                                                                                  |           |          |           |
|                                                                                                  |           |          |           |
|                                                                                                  |           | Weiter   | Abbrechen |
| Abbildung A. TD besievter Arsobluss ave                                                          |           |          |           |

Abbildung 4: IP-basierter Anschluss auswählen.

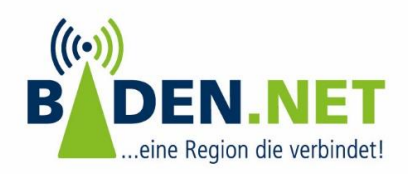

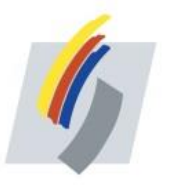

- 4 -

Telefonieanbieter: anderer Anbieter

Rufnummer für die Anmeldung: Vollständige Rufnummer d.h. inkl. Vorwahl Interne Rufnummer in der Fritzbox: Rufnummer ohne Vorwahl Benutzername & Passwort laut Anschaltschreiben für die jeweilige Nummer SIP-Registrar wie unten angegeben: *sip.100312.purtel.com* 

| FRITZ!Box 7590                                                                                                    | FRITZ!NAS                                          | MyFRITZ!                                                             |                           |
|----------------------------------------------------------------------------------------------------|----------------------------------------------------|----------------------------------------------------------------------|---------------------------|
| Internetrufnummern eintragen                                                                                                    |                                                    |                                                                      |                           |
| Wählen Sie Ihren Internettelefonie-Anbieter aus und tragen Sie die Ihnen mitgeteilten Anmeldedaten ein.                                                                                                    |                                                    |                                                                      |                           |
| Telefonie-Anbieter v                                                                                                    |                                                    |                                                                      |                           |
| Rufmummer für die Anmelaung*         Interne Rufnummer in der FRITZ!Box*                                                                                                    |                                                    |                                                                      | ×                         |
| *Rufnummer für die Anmeldung<br>Geben Sie in dieser Spatte bitte die Rufnummer für die Anmeldung ein. Diese Rufnummer haben Sie von Ihrem Anbieter bekommen. Sie kann je nach Anbieter unterschi<br>so ein, wie vom Anbieter vorgegeben, einschließlich eventuell enthaltener Sonderzeichen.<br>*Interne Rufnummer in der FRITZ!Box<br>Geben Sie nun bitte Ihre Rufnummer ohne Ortsvorwahl und ohne Sonderzeichen ein.<br>Weitere Rufnummer<br>Ober "Weitere Rufnummer" können Sie hier weitere Rufnummern anlegen, wenn diese dieselben Zugangsdaten (Benutzername und Kennwort) wie die erste Rufnumme<br>können Sie später unter "Eigene Rufnummern" über die Schaltfläche "Neue Rufnummer" einrichten. | edlich benannt sein. Bitt<br>r haben. Rufnummern m | Weitere Rufnu<br>e geben Sie die Rufnumme<br>it abweichenden Zugangs | mmer<br>er genau<br>daten |
| Benutzername       Kennwort       Registrar       Proxy-Server                                                                                                    |                                                    |                                                                      |                           |
| Weitere Einstellungen         DTMF-Übertragung       Automatisch            Rufnummer für die Anmeldung verwenden             Anmeldung immer über eine Internetverbindung             Falls Ihr Internetanbieter die separate Internettelefonie-Verbindung für eigene Rufnummern reserviert, aktivieren Sie diese Option, wenn es sich um eine Rufnummer            ØOrtsvorwahl für ausgehende Gespräche einfügen                                                                                                    | eines anderen Anbieter:                            | i handelt.                                                           |                           |
| Ortsvorwahl                                                                                                    |                                                    |                                                                      |                           |

Abbildung 5: Telefonnummer anlegen

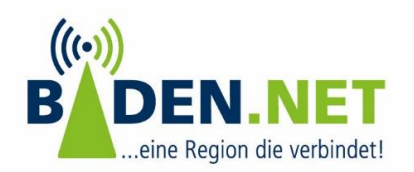

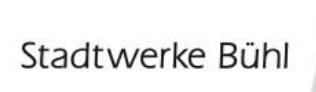

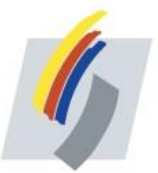

- 5 –

| LIGIT.             | Telefonie > Eigene Rufnummern                                                                                                    |  |  |  |  |
|--------------------|----------------------------------------------------------------------------------------------------|--|--|--|--|
|                    | Rufnummern Anschlusseinstellungen Sprachübertragung                                                                                                    |  |  |  |  |
| <u>û</u> Übersicht |                                                                                                    |  |  |  |  |
| 💮 Internet         | Telefonieverbindung                                                                                                    |  |  |  |  |
| 📞 Telefonie 🔷 🔿    | Wenn Ihr Internetanbieter für die Telefonieverbindung eine zusätzliche Internetverbindung vorsieht, tragen Sie bitte<br>ausdrücklich von Ihrem Internetanbieter vorgegeben wird. |  |  |  |  |
| Anrufe             | Verbindungseinstellungen ändern                                                                                                    |  |  |  |  |
| Anrufbeantworter   | Hinweis:                                                                                                    |  |  |  |  |
| Telefonbuch        | Rufnummern für die Internettelefonie und deren Anmeldedaten geben Sie nicht auf dieser Seite ein. Die Konfigur                                                                   |  |  |  |  |
| Weckruf            | ✓ Faxübertragung auch mit T.38                                                                                                    |  |  |  |  |
| Fax                | Wenn Ihr Telefonieanbieter das Verfahren T.38 unterstützt, nutzt FRITZ!Box dieses Verfahren als Option für de                                                                    |  |  |  |  |
| Rufbehandlung      | Portweiterleitung des Internet-Routers f ür Telefonie aktiv halten                                                                                                    |  |  |  |  |
| Telefoniegeräte    | Diese Option kann dann erforderlich werden, wenn der Internet-Router ankommende Telefonate nicht mehr                                                                            |  |  |  |  |
| Eigene Rufnummern  | Portweiterleitung aktiv 5 Min. ~<br>halten alle                                                                                                    |  |  |  |  |
| 🖵 Heimnetz         | ☑ VLAN für Internettelefonie wird benötigt                                                                                                    |  |  |  |  |
| 🗇 WLAN             | Bitte beachten Sie, dass nur in seltenen Fällen die Verwendung einer VLAN-ID erforderlich ist. Diese erhalten S                                                                  |  |  |  |  |
| DECT               | VLAN-ID 7                                                                                                    |  |  |  |  |
|                    | PBit 0                                                                                                    |  |  |  |  |
|                    | Abbildung 6: Telefonie – VLAN 7                                                                                                    |  |  |  |  |

<u>Achtung</u>: In den Anschlusseinstellungen muss das **VLAN 7** hinterlegt und durch Anhaken aktiviert werden.